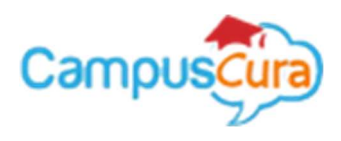

## Campuscura/Eregistrar Online Admission for Both Self-Sponsored and KUCCPS Students User Guide

To make an online admission, follow these steps once you have access this screen via the institution website. \*This should ONLY be performed once you have downloaded, read, fulfilled and ready with all the mandatory requirements on the admission letter.

Please use your index number to login as indicated below to join.

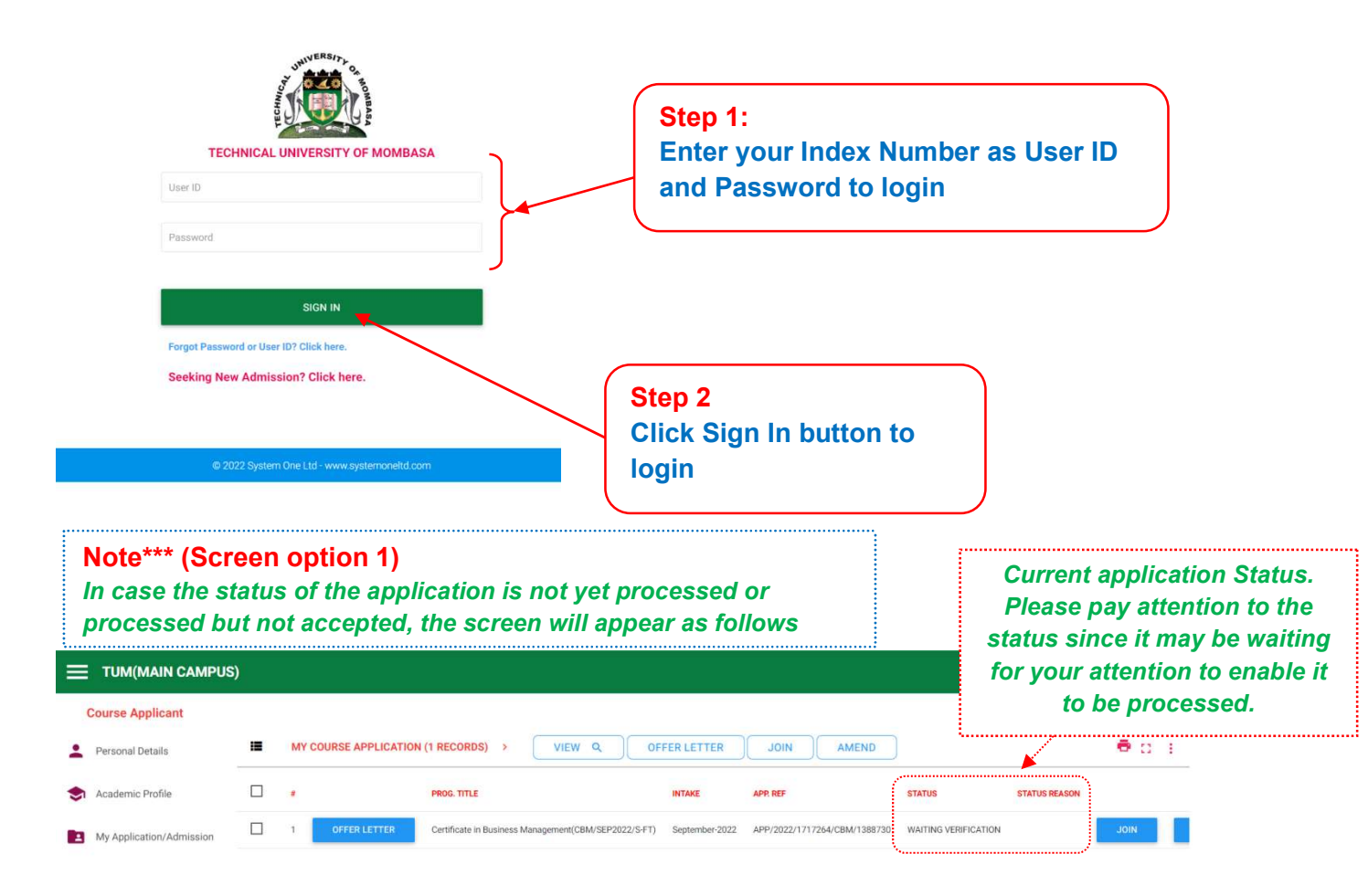

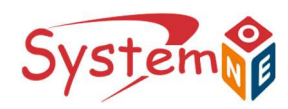

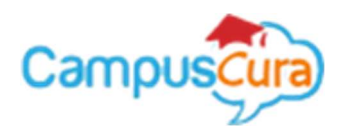

Note\*\*\* (Screen option 2 – Application Accepted) In case the application has been accepted, the screen will appear as follows

Step 3

button

If you have downloaded, read, fulfilled and ready with all the mandatory requirements on the admission letter, go to this step (Step 4).

**Click Ready Downloaded** 

|                          | ) |                                                                                                    |  |   |  |
|--------------------------|---|----------------------------------------------------------------------------------------------------|--|---|--|
| Course Applicant         |   |                                                                                                    |  |   |  |
| 🚊 Personal Details       | = |                                                                                                    |  | ē |  |
| 📚 Academic Profile       |   | PROG TITLE Join Now for an Online Admission Attract Status                                            |  |   |  |
| My Application/Admission |   | 1 OFFERLETTER Conflication Business M JOIN NOW NOT READY 22 APP/2022/17170-6/CBM/1388780 APP ACCEPTED |  |   |  |
|                          |   |                                                                                                    |  |   |  |
|                          |   |                                                                                                    |  |   |  |
|                          |   | Step 4<br>Click Join Now button                                                                       |  |   |  |

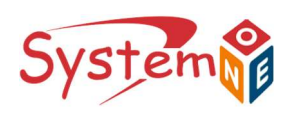

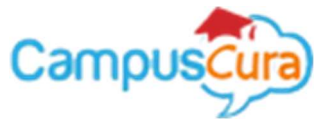

| Step 5:<br>Scan and<br>passport                                                                                                    | upload your<br>photo here                                                                                                    |                                                                                                    |
|----------------------------------------------------------------------------------------------------|----------------------------------------------------------------------------------------------------|----------------------------------------------------------------------------------------------------|
| Online Admission                                                                                                    | Personal Details Passport Photo Here Choose File No file chosen First Name* Test Midde Name Application Suname* Guide Have Disability Remark: Title* | Step 6:<br>Verify/Enter your<br>Details here<br>appropriately as<br>indicated<br>Note***<br>Do scroll to view more<br>details on this section if<br>not in your view |
| Step 7:<br>Scan and attach the<br>academic<br>Certificate(s). Only pdf<br>format allowed<br>(Do this ONLY if you<br>had not scanned and<br>uploaded/attached all<br>the Academics | Step 8:<br>Scan and attach the<br>Admission letter after<br>filling in all the required<br>information as instructed.<br>Only pdf format allowed     | Note*** (only pdf format)<br>Combine the scanned<br>document as one. i.e. the<br>academic<br>certificates/Result slip                                                |
| document)                                                                                                    | Acceptance Declaration/Admission Letter Attachment:  No Attachment Choose real No file chosen  Save CANCEL                                           | Step 9<br>Check/Click on the box if<br>you agree with the terms<br>and conditions of the<br>admission stated in the<br>Admission letter                              |
| Step 10<br>Click Sav<br>the online                                                                                                    | e button to complete<br>admission                                                                                                    |                                                                                                    |

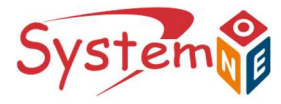